## En liten guide til pålogging i GoPlenum!

Eksemplet her er pålogging i APPEN GoPlenum (lastet ned fra App store eller Google Play)

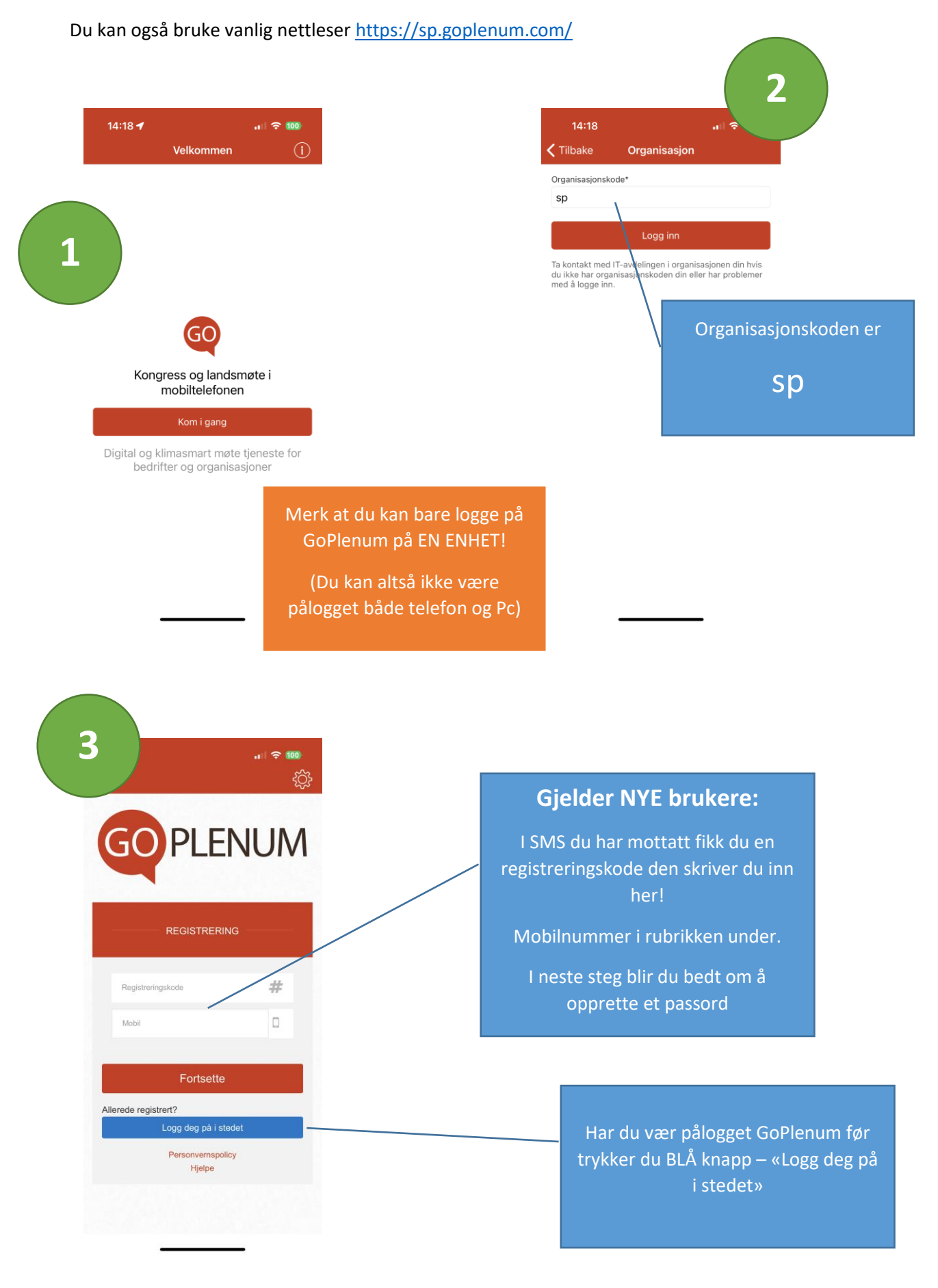

GOPLENUM

Logg inn

Glemt passord? Personvernspolicy Hjelpe

lkesårsmøte Buskerud Senterparti (ဂြိ

**GO**PLENUM

FYLKESÅRSMØTE BUSKERUD SENTERPARTI

Fylkesårsmøte til Buskerud 2023 17.0 💠 🋗

Fylkesårsmøte Østfold 2023 10.02.2023 Fylkesårsmøte til Buskerud 2023 17.02.2023

Brukernavn (e-post)

Passord

5

•**™ ≎ ™** ∂}

2

.... 🗢 🚥

4

## Pålogging for eksisterende brukere:

Bruk mail adressen du primært bruker i Senterpartisammenheng, noen har nemlig flere

Skriv passord. Har du glemt det? Trykk på «glemt passord» - da får du en gjenopprettingskode på SMS og får etterpå muligheten til å lage nytt passord!

## Velg riktig møte!

Trykk på de små piltasten, og du får opp en rullegardinliste i bunnen av skjermen.

Der velger du

Fylkesårsmøtet til Buskerud...

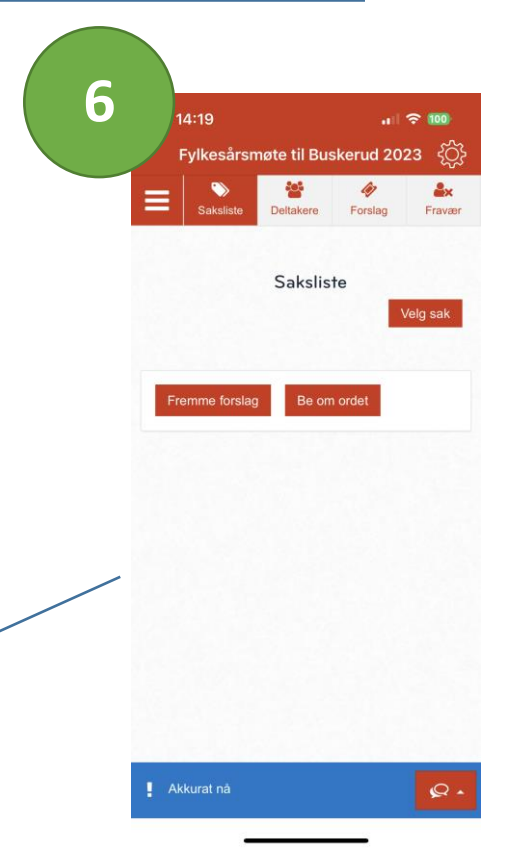

## Da er du klar!

Done

skerud Senterparti 2022 05.11.2022

Er linja i bunn gul? Sjekk igjen at du er i riktig møte (Står øverst i det røde feltet!)